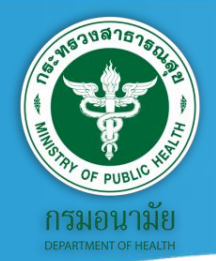

ดู่มือราบงานตามดำรับรองการปฏิบัติราชการ ของหน่วบงานในสังกัดกรมอนามับ

ประจำปังบประมาณ น.ศ. 2565

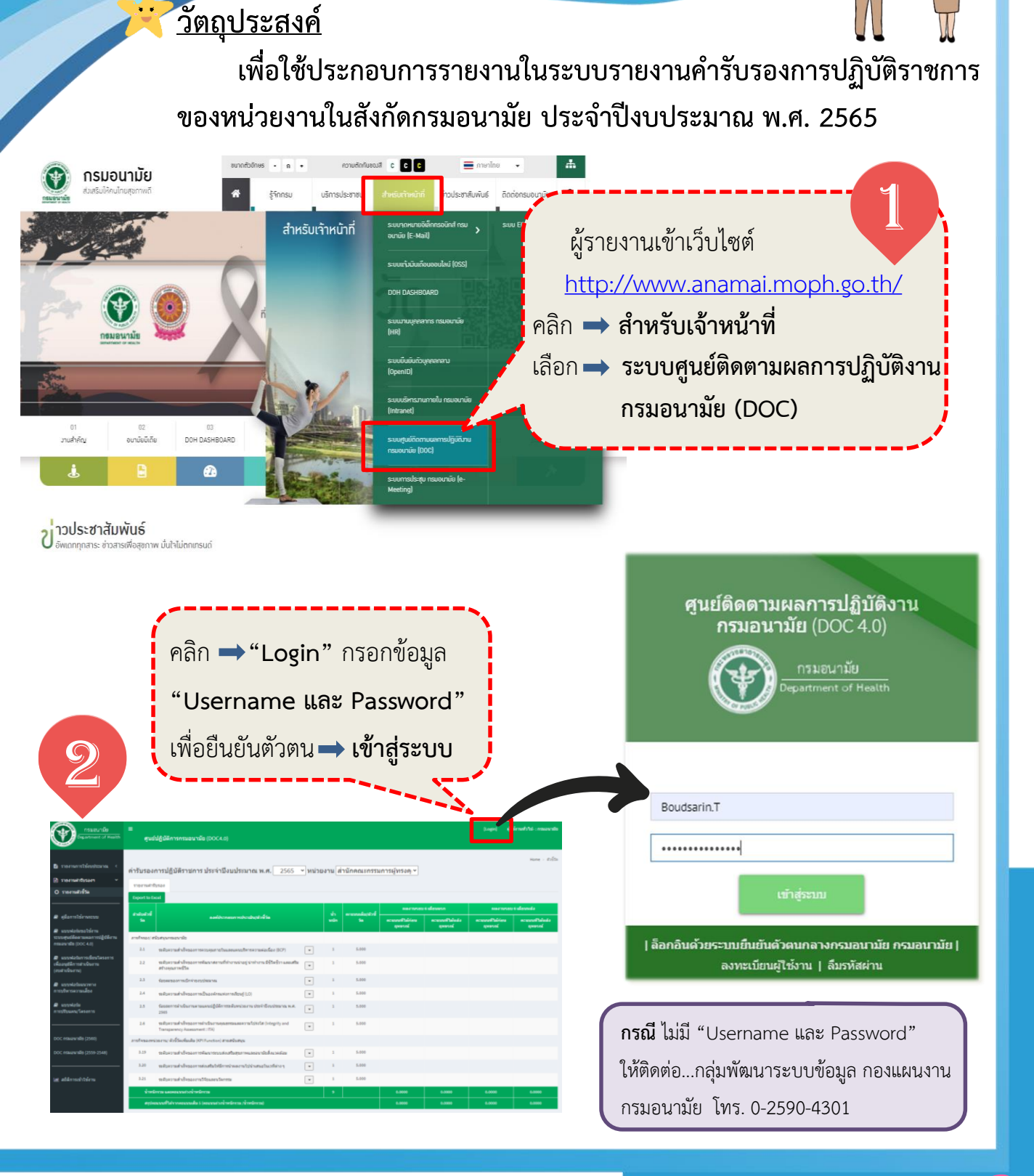

# เข้าสู่ระบบสำเร็จ...มุมบนด้านขวาจะขึ้น ชื่อ-นามสกุล และหน่วยงานของผู้เข้าระบบ

## คลิก **⇒ รายงานคำรับรอง** เลือก **⇒รายงานตัวชี้วัด**

กรมอนามัย

4

| ปังบประมาณ                                  | 2565                    |                             |                       |                 |             |             | *                       |          |  |
|---------------------------------------------|-------------------------|-----------------------------|-----------------------|-----------------|-------------|-------------|-------------------------|----------|--|
| กาทรวองบประมาณ สรุปผลการดำเบินงามและไข้จ่าย | งมประมาณ สรุปสถานการณ์ก | เรจัดท่าแผนปฏิบัติการรายหน่ | วยงาน                 |                 |             |             |                         |          |  |
| Export to Excel                             |                         |                             |                       |                 |             | 01          | รับปรุงข้อมูลล่าสุดเมื่ | a 1 w.c. |  |
|                                             | สรุปผลการต่า            | เน้นงานและการใช้จ่ายงแป     | ไระมาณ ประจำปังบปร    | ระมาณ พ.ศ. 2565 |             |             |                         |          |  |
| ังธะ<br>ภาพไห้เห                            |                         |                             |                       |                 |             |             |                         |          |  |
| หน่วยงาน                                    | จำนวน<br>โครงการ        | จำนวน<br>เงินที่ได้รับ      | จำนวน<br>เงินที่ใช้ไป | ใดรมาสที่ 1     | ใดรมาสที่ 2 | ใดรมาสที่ 3 | ใดรมาสที่ 4             | alor     |  |
| รามทั้งหมด                                  | 502                     | 239,176,540.00              | 2,660,069.45          | 1.11            |             |             |                         |          |  |
| กองคลัง                                     | 8                       | 2,194,500.00                | 273,953.56            | 12.48           |             |             |                         |          |  |
| สูนอำกันคลาธารณสุขระหว่างประเทศ             | 10                      | 2,068,840.00                | 144,757.45            | 7.00            |             |             |                         |          |  |
| ศูนย์อนามัยที่ 12 ยะลา                      | 28                      | 9,857,250.00                | 662,708.35            | 6.72            |             |             |                         |          |  |
| ศูนย์อนามัยที่ 4 สระบุรี                    | 32                      | 7,503,780.00                | 371,650.00            | 4.05            |             |             |                         |          |  |
| ศูนย์อนามัยที่ 10 อุบลราชชานี               | 26                      | 8,135,520.00                | 344,584.19            | 4.24            |             |             |                         |          |  |
| ศูนย์อนามัยที่ 5 ราชบุรี                    | 30                      | 9,324,980.00                | 336,042.00            | 3.60            |             |             |                         |          |  |
| ส่านักอนามัยผู้สูงอายุ                      | 6                       | 7,920,990.00                | 166,558.00            | 2.10            |             |             |                         |          |  |
|                                             |                         |                             |                       | _               | _           | -           |                         |          |  |

ø

าเสาเศริมพร์-พบันชัยบุตรากล่าเพ็ตบารรา

#### ศูนย์ปฏิบัติการกรมอนามัย (DOC4.0)

กรมอนามั Department of

ศนย์ปฏิบัติการกรมอนามัย (DOC4.0

| 🗎 รายงานการใช้งบประมาณ <                                                  | ดำรับรอง        | นการปลิบัติราชเการประจำปีงบประบาณ พ                                                          | a 2565                         | รางน่าย                              | งาน คล่มพัช                               | ามมาระบบบริห               | 15                         |                            | Home > ตัวซี้วัด           |
|---------------------------------------------------------------------------|-----------------|----------------------------------------------------------------------------------------------|--------------------------------|--------------------------------------|-------------------------------------------|----------------------------|----------------------------|----------------------------|----------------------------|
| 🖹 รายงานค่ารับรองฯ 🗸 🗸                                                    | รายงานค่า       | รับรอง ดะแบบระดับที่ 4/5                                                                     |                                |                                      | • • • • • • • • • • • • • • • • • • • •   |                            |                            |                            |                            |
| O รายงานดัวซี้วัด                                                         | Export to I     | Excel                                                                                        |                                |                                      |                                           |                            |                            |                            |                            |
|                                                                           | 10000           |                                                                                              | Ţ                              |                                      |                                           | ผลงานรอบ 6 เดือนแรก        |                            | ผลงานรอบ 6 เดือนหลัง       |                            |
| 🗐 คู่มือการใช้งานระบบ                                                     | ช้วัด<br>ชี้วัด | องค์ประกอบการประเม้น/ตัวชี้วัด                                                               | องค์ประกอบการประเมิน/ดัวชี้วัด |                                      |                                           | คะแนนที่ได้ก่อน<br>อุทธรณ์ | คะแนนที่ได้หลัง<br>อุทธรณ์ | คะแบนที่ได้ก่อน<br>อุทธรณ์ | คะแบบที่ได้หลัง<br>อุทธรณ์ |
| แบบฟอร์มขอใช้งาน<br>ระบบศูนย์ติดตามผลการปฏิบัติงาน<br>ระบารรัฐ (200 ก.ช.) | ภารกิจรอง/      | สนับสนุนกรมอนามัย                                                                            |                                |                                      |                                           |                            |                            |                            |                            |
| กรมอนามย (DOC 4.0)                                                        | 2.1             | ระดับความสำเร็จของการควบคุมภายในและแผนบริหารความต่อ<br>เนื่อง (BCP)                          | •                              | 1                                    | ร กาก<br>ายการข้อมูลที่นำมาโ              | เช้                        |                            |                            |                            |
| สายและสุดภาร์<br>เพื่ออนุมัติการดำเนินงาน<br>(งบดำเนินงาน)                | 2.2             | ระดับความสำเร็จของการพัฒนาสถานที่ทำงานน่าอยู่ น่าทำงาน<br>ชีวิตชีวา และเสริมสร้างคุณภาพชีวิต | มี<br>* มาต                    | ม <mark>การข้อมูล</mark><br>ตรการและ | <b>ที่น่ามาใช้</b><br>ประเด็นความรู้ที่ใ1 | ห้แก่ผู้รับบริการ          |                            |                            |                            |
| แบบฟอร์มแนวทาง<br>อาระเงินกรรรมแน้วทาง                                    | 2.3             | ร้อยละของการเบิกจ่ายงบประมาณ                                                                 | 🔹 จัดา<br>🚅 🌲 มาเ              | ท่าแผนกา<br>ตรฐานการ                 | รขับเคลือน<br>ปฏิบัติงาน (SOP)            | .คลิอน<br>(ดิงาน (SOP)     |                            |                            |                            |
|                                                                           | 2.4             | ระดับความสำเร็จของการเป็นองค์กรแห่งการเรียนรู้ (LO                                           | * ราย                          | มงานผลกา                             | รติดตามกำกับประ                           | เจ๋าเดือน                  |                            |                            |                            |
| แบบพอรม<br>การปรับแผน/โครงกา                                              | 2.5             | ร้อยละการดำเนินงานตามแผนปฏิบัติการ<br>ปังบประมาณ พ.ศ. 2565                                   | -                              | 1                                    | 5.000                                     |                            |                            |                            |                            |
| C J                                                                       | 2.6             | ระดับความสำเร็จของ ร่งใส<br>(Integrity and 3                                                 | •                              | 1                                    | 5.000                                     |                            |                            |                            |                            |
|                                                                           | ภารกิจของห      | nize                                                                                         |                                |                                      |                                           |                            |                            |                            |                            |
|                                                                           | - and a         | จุณภาพการ                                                                                    | •                              | 1                                    | 5.000                                     |                            |                            |                            | 、                          |

**ผู้รายงานคลิก สามเหลี่ยมเล็ก (Drop Down List)** ซึ่งมีรายการให้เลือก ดังนี้

- 1) รายการข้อมูลที่นำมาใช้ 2) มาตรการที่กำหนดและประเด็นความรู้ที่ให้ผู้รับบริการ
- 3) จัดทำแผนการขับเคลื่อน 4) มาตรฐานการปฏิบัติงาน (SOP)
- 5) รายงานผลการติดตามกำกับตัวชี้วัดประจำเดือน

\*\*\*ผู้รายงานต้องตอบทุกรายการ

| ำรับรอง            | <u>ุ</u> ่งการปฏิ <b>ม</b> | บัติราชการ                          | ร ประจำปึงบปร                               | ะมาณ พ.ศ         | 1. 2565              | หน่วย                               | งาน กลุ่มพั                                   | ัฒนาระบบบริ                             | ้หาร                |                 |                                 |                            |
|--------------------|----------------------------|-------------------------------------|---------------------------------------------|------------------|----------------------|-------------------------------------|-----------------------------------------------|-----------------------------------------|---------------------|-----------------|---------------------------------|----------------------------|
| รายงานค่า          | เร้บรอง                    | คะแนนระดับที่                       | 4/5                                         |                  |                      |                                     |                                               |                                         |                     |                 |                                 |                            |
| Export to I        | Excel                      |                                     |                                             |                  |                      |                                     |                                               |                                         |                     |                 |                                 |                            |
| สำดับตัว<br>ชี้วัด |                            | องค์ปร                              | ระกอบการประเมิน/ดัว                         | วขี้วัด          |                      | น้า<br>หเ                           | 6                                             | <sup>ผลงานร</sup><br>เลือก              | อบ 6 เดือนแรก<br>รา | ์<br>ยการ•      | <sup>ผลงานรอ</sup><br>ข้อมลที่บ | บ 6 เดือนหลัง<br>ม้ามาใช้เ |
| ภารกิจรอง/         | สนับสนุนกรม                | อนามัย                              |                                             |                  |                      |                                     |                                               |                                         | , ,                 |                 |                                 |                            |
| 2.1                | ระดับความ<br>เนื่อง (BCP)  | สำเร็จของการคว<br>)                 | วบคุมภายในและแผนบริ                         | ร้หารความต่อ     | •                    | 1                                   | ายการข้อมูลที่นำมา                            | 111                                     | T                   |                 |                                 |                            |
| 2.2                | ระดับความ<br>ชีวิตชีวา แล  | สำเร็จของการพัด<br>ละเสริมสร้างคุณม | ฒนาสถานที่ท่างานน่าอ<br>ภาพชีวิต            | เยู่ น่าทำงาน มี | รายก<br>มาตร<br>มาตร | า <mark>ารข้อมูล</mark><br>รการและข | <mark>ที่นำมาใช้</mark><br>ประเด็นความรู้ที่ใ | ให้แก่ผู้รับบริการ                      |                     |                 |                                 |                            |
| 2.3                | ร้อยละของ                  | การเบิกจ่ายงบป                      | ระมาณ                                       |                  | จัดท่<br>มาต         | ำแผนการ<br>รฐานการข                 | เขับเคลือน<br>ปฏิบัติงาน (SOP)                |                                         |                     |                 |                                 |                            |
| 2.4                | ระดับความ                  | ส่าเร็จของการเป็                    | ในองค์กรแห่งการเรียนรู้                     | (LO)             | รายง                 | งานผลการ                            | รติดตามกำกับปร                                | ะจำเดือน                                |                     |                 |                                 |                            |
| 2.5                | ร้อยละการเ<br>ปิงบประมา    | ดำเนินงานตามแ<br>ณ พ.ศ. 2565        | ผนปฏิบัติการระดับหน่วย                      | ยงาน ประจำ       | •                    | 1                                   | 5.000                                         |                                         |                     |                 |                                 |                            |
| 2.6                | ระดับความ<br>(Integrity a  | สำเร็จของการดำ<br>and Transparenc   | าเนินงานคุณธรรมและค<br>cy Assessment : ITA) | วามโปร่งใส       | •                    | 1                                   | 5.000                                         |                                         |                     |                 |                                 |                            |
| การกิจของห         | หน่วยงาน/ ด้ว              | ชี้วัดเพิ่มเติม (KP                 | l Function) สายสนับสน                       | tu.              |                      |                                     |                                               |                                         |                     |                 |                                 |                            |
| 3.10               | ระดับความ<br>บริหารจัดก    | ส่าเร็จของการพัด<br>กรภาครัฐและกา   | ฒนาองค์การตามเกณฑ่<br>รเป็นระบบราชการ 4.0   | โคุณภาพการ       | •                    | 1                                   | 5.000                                         |                                         |                     |                 |                                 |                            |
| 3.11               | ระดับความ<br>ราชการ        | ส่าเร็จของการต่า                    | าเนินงานจัดท่าคำรับรอง                      | งการปฏิบัติ      | •                    | 1                                   | 5.000                                         |                                         |                     |                 |                                 |                            |
| 3.12               | ระดับความ                  | ส่าเร็จของการพัด                    | ฒนาโครงสร้างของกรม                          | อนามัย           | •                    | 1                                   | 5.000                                         |                                         |                     |                 |                                 |                            |
| น้ำห               | นักรวม และค                | ะแนนถ่วงน้ำหนัก                     | กรวม                                        |                  |                      | 9                                   |                                               | 0.0000                                  | 0.00                | 00              | 0 100                           | 0.0000                     |
| สรุป               | คะแบบที่ได้จ               | ากคะแนนเต็ม 5                       | (คะแนนถ่วงน้ำหนักรวม                        | /น้ำหนักรวม)     |                      |                                     | I                                             | 0.0000                                  | 0.00                | 100             | 0.0                             | 0.0000                     |
|                    |                            |                                     | _                                           |                  |                      |                                     |                                               |                                         |                     |                 |                                 |                            |
| 521                | ขอารณ์                     | ้อนอนี่นำ                           | ามาใต้                                      | 7                |                      |                                     |                                               |                                         |                     |                 |                                 |                            |
| 213                | שירוזים                    | ยมูลทน                              | ына                                         |                  |                      |                                     |                                               |                                         |                     |                 | Hor P 51                        | ยการขอมูลทนามาเช           |
|                    |                            |                                     |                                             |                  | กลุ่ม                | ເพັໝາ                               | นาระบบบ                                       | เริหาร                                  |                     | Ì               |                                 |                            |
|                    |                            |                                     | ຄລິເ                                        |                  | ้อเราย               | เการ                                | ້ຳລາເອ                                        | Ì                                       |                     |                 |                                 |                            |
| ปีงบ               | ประมาณ :<br>วัดที่เรื่า    | 2565                                | ทเลเ                                        | 61/1             | 1919 15              | 1119                                | ບບູລູດ                                        |                                         |                     |                 |                                 |                            |
| ต <u>19</u> ช      | มรายการข้                  | อมล                                 |                                             | I TS MIGHTIN     | atruny               | no nuu                              | เอยู น เท เจาน                                | 1 12 16 2 1 1 1 1 1 1 1 1 1 1 1 1 1 1 1 | เลรมสร เงคุเ        | 1471114230      | 71                              |                            |
|                    |                            |                                     |                                             |                  |                      |                                     |                                               |                                         |                     | ลับ << ราย      | งานค่ารับรองอา                  | ารปฏิบัติราชการ            |
| #                  | ชื่อรายกา                  | ารข้อมูล                            | URL จัดเก็บ<br>ข้อมูล                       |                  |                      | กลุ่มการ                            | วิเคราะห์                                     |                                         | วันที่สร้าง         | <b>ນ</b> າ້ອນູລ | วันที่ปรับ1<br>ข้อมูล           | ไรุง/บันทึก                |
|                    |                            |                                     |                                             | ทังหมด           |                      |                                     |                                               | ~                                       |                     |                 |                                 |                            |
| No                 | results fou                | ind.                                |                                             |                  |                      |                                     |                                               |                                         |                     |                 |                                 |                            |
|                    |                            |                                     |                                             |                  |                      |                                     |                                               |                                         |                     |                 |                                 |                            |
| กล                 | ณ << รายงา                 | านตารบรองกา                         | เร่ามูบตราชการ                              |                  |                      |                                     |                                               |                                         |                     |                 |                                 |                            |

## เพิ่มรายการข้อมูลที่นำมาใช้

#### ปีงบประมาณ : 2565

ตัวชี้วัดที่เกี่ยวข้อง : 2.2 : ระดับดวามสำเร็จของการพัฒนาสถานที่ทำงานน่าอยู่ น่าทำงาน มีชีวิต

1.ผลการวิเคราะห์ข้อมูลและความรู้เพื่อการขับเคลื่อนดัวชี้วัดและความรู้ที่นำมาใช้ประกอบการวิเคราะห่

Ś

ชื่อรายการข้อมูล

ที่อยู่อินเตอร์เน็ต: URL จัดเก็บข้อมูล

2.ผลการวิเคราะห์ผู้รับบริการและมีผู้มีส่วนได้ส่วนเสีย

ชื่อรายการข้อมูล

ที่อยู่อินเตอร์เน็ต: URL จัดเก็บข้อมูล

**ผู้รายงานกรอกข้อมูลที่นำมาใช้** ดังนี้

 ผลการวิเคราะห์ข้อมูลและความรู้เพื่อการขับเคลื่อน ตัวชี้วัดและความรู้ที่นำมาใช้ประกอบการวิเคราะห์
ผลการวิเคราะห์ผู้รับบริการและมีผู้มีส่วนได้ส่วนเสีย เพื่อขับเคลื่อนตัวชี้วัด

\*\*\* ต้องเป็น URL ที่เข้าถึงข้อมูลได้

มสร้างคุณภาพชีวิต

3.ทำเนียบผู้รับบริการ(C)และผู้มีส่วนได้ส่วนเสีย(SH)

~

J

เอกสารประกอบ

ชื่อรายการข้อมูล

Choose Files No file chosen

วันที่บันทึกข้อมูล

2021-11-15 13:35:36

บันทึกข้อมูล ย

ผู้รายงานเพิ่มไฟล์รายการข้อมูล ทำเนียบผู้รับบริการ(C) และผู้มีส่วนได้ส่วนเสีย(SH) (สามารถดาว์นโหลดตัวอย่าง แบบฟอร์มได้ที่ <u>https://psdg.anamai.moph.go.th/web-</u> upload/22xc059a876fd931fd6f7ba2dcab09eb6f9/20 2111/m\_document/32868/25883/file\_download/a0 e40ef89a4048ca542c86579fb02520.pdf ) \*\*\* หมายเหตุ : หน่วยงานสามารถปรับรูปแบบให้ตรงตาม บริบทของหน่วยงานได้ตามความเหมาะสม

ระบบจะบันทึกวันเวลาให้อัตโนมัติ หากมีการแก้ไขวันอื่น ระบบจะทำการเปลี่ยนวันเวลาที่ท่านได้ทำการแก้ไขล่าสุด

## เพิ่มรายการข้อมูลที่นำมาใช้

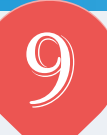

#### ปีงบประมาณ : 2565

ตัวชี้วัดที่เกี่ยวข้อง : 2.2 : ระดับความส่าเร็จของการพัฒนาสถานที่ทำงานน่าอยู่ น่าทำงาน มีชีวิตชีวา และเสริมสร้างคุณภาพชีวิต

พลการวิเคราะห์ข้อมูลและความรู้เพื่อการขับเคลื่อนตัวชี้วัดและความรู้ที่น่ามาใช้ประกอบการวิเคราะห์

#### ชื่อรายการข้อมูล

ผลการวิเคราะห์ข้อมูลและความรู้เพื่อการขับเคลื่อนตัวชี้วัดและความรู้ที่น่ามาใช้ประกอบการวิเคราะห์

#### ที่อยู่อินเตอร์เน็ต: URL จัดเก็บข้อมูล

https://psdg.anamai.moph.go.th/th/agreement

2.ผลการวิเคราะห์ผู้รับบริการและมีผู้มีส่วนได้ส่วนเสียเพื่อขับเคลื่อนดัวชี้วัด

#### ชื่อรายการข้อมูล

ผลการวิเคราะห์ผู้รับบริการและมีผู้มีส่วนได้ส่วนเสียเพื่อขับเคลื่อนตัวชี้วัด

#### ที่อยู่อินเตอร์เน็ต: URL จัดเก็บข้อมูล

https://psdg.anamai.moph.go.th/th/agreement

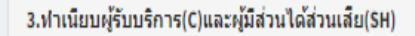

#### ชื่อรายการข้อมูล

ทำเนียบผู้รับบริการ(C)และผู้มีส่วนได้ส่วนเสีย(SH)

#### เอกสารประกอบ

Choose Files 65-TP ทำเ...วนเสีย.pdf

#### วันที่บันทึกข้อมูล

บันทึกข้อมูล

2021-11-15 13:35:36

แนบไฟล์ในรูปแบบของ PDF (ไฟล์ที่แนบ สามารถแก้ไขการอัพโหลดได้เฉพาะหน่วยงาน เจ้าของข้อมูล และ Admin ผู้ดูแลระบบเท่านั้นที่ จะสามารถโหลดข้อมูลออกมาได้ การเปิดเผย สาธารณะจะปรากฏเพียงแค่ชื่อไฟล์ที่แนบเท่านั้น จะไม่สามารถโหลดไฟล์ที่แนบได้

★ ที่อยู่ URL ที่แนบต้องเข้าถึงข้อมูลได้

เมื่อกรอกข้อมูลครบถ้วนให้คลิก → บันทึกข้อมูล

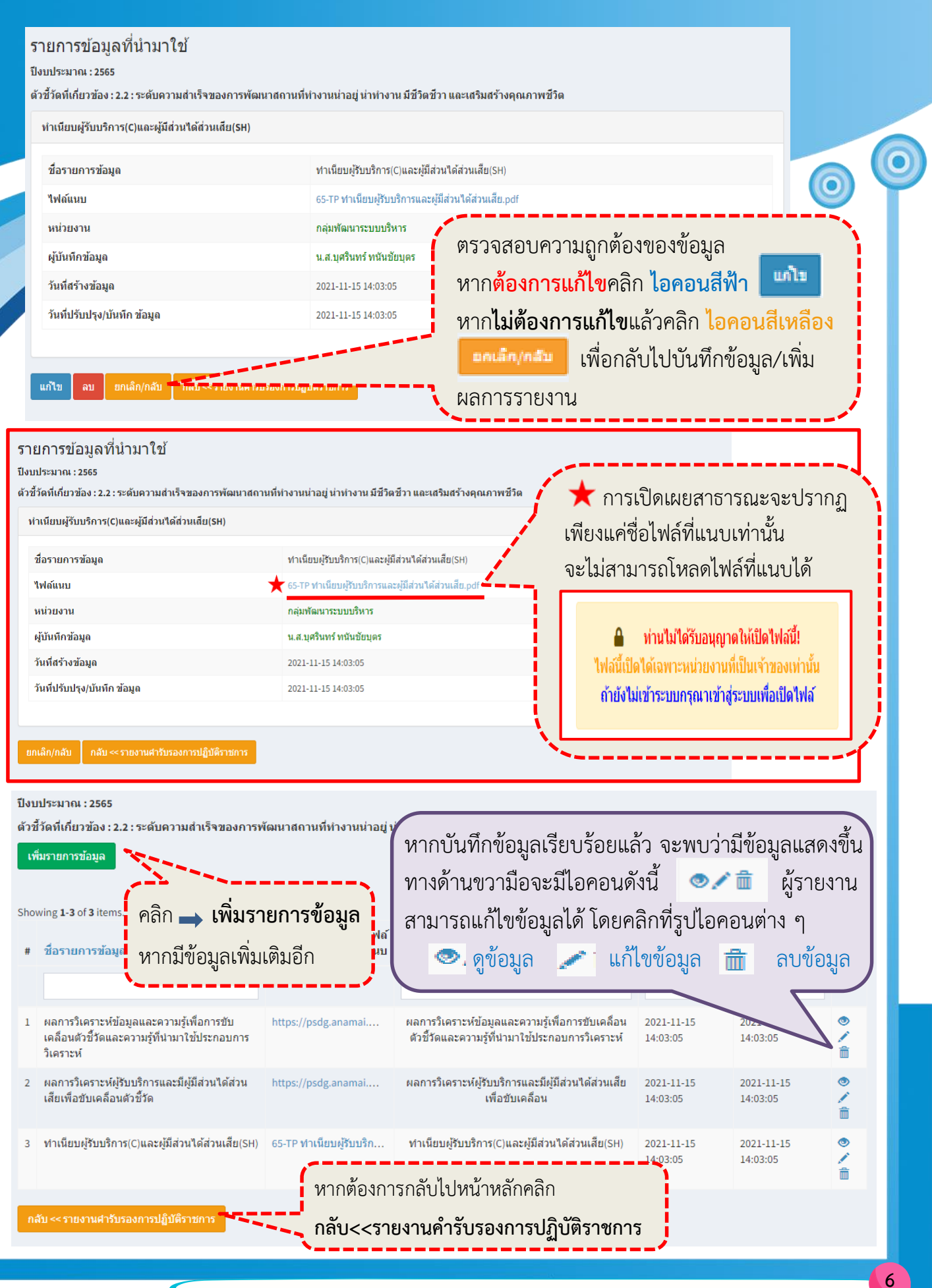

#### คำรับรองการปฏิบัติราชการ ประจำปีงบประมาณ พ.ศ. 2565 หน่วยงาน กลุ่มพัฒนาระบบบริหาร

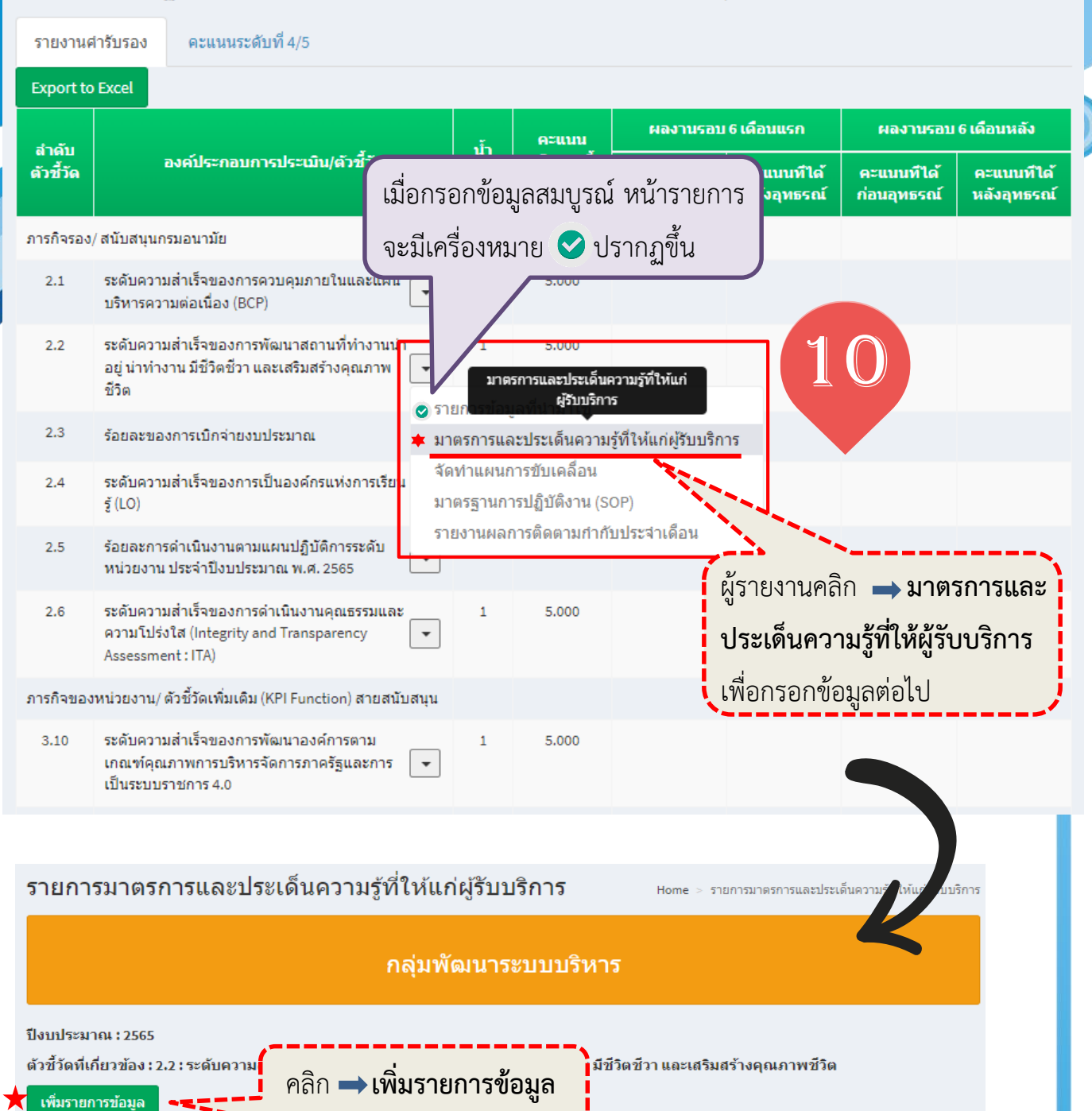

คู่มือรายงานตามคำรับรองการปฏิบัติราชการของหน่วยงานในสังกัดกรมอนามัย ประจำปีงบประมาณ พ.ศ. 2565

กลับ<<รายงานคำรับรองการปฏิบัติราชการ

หากต้องการกลับไปหน้าหลักคลิก

วันที่สร้าง

วันเวลาที่บันทึกข้อมูล

ข้อมูล

ชุดข้อมูล

ทั้งหมด

ชื่อมาตรการ

No results found.

## เพิ่มรายการมาตรการและประเด็นความรู้ที่ให้แก่ผู้รับบริการ

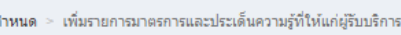

ปีงบประมาณ : 2565

ตัวชี้วัดที่เกี่ยวข้อง : 2.2 : ระดับความสำเร็จของการพัฒนาสถานที่ทำงานน่าอยู่ น่าทำงาน มีชีวิตชีวา และเสริมสร้างคุณภาพชีวิต

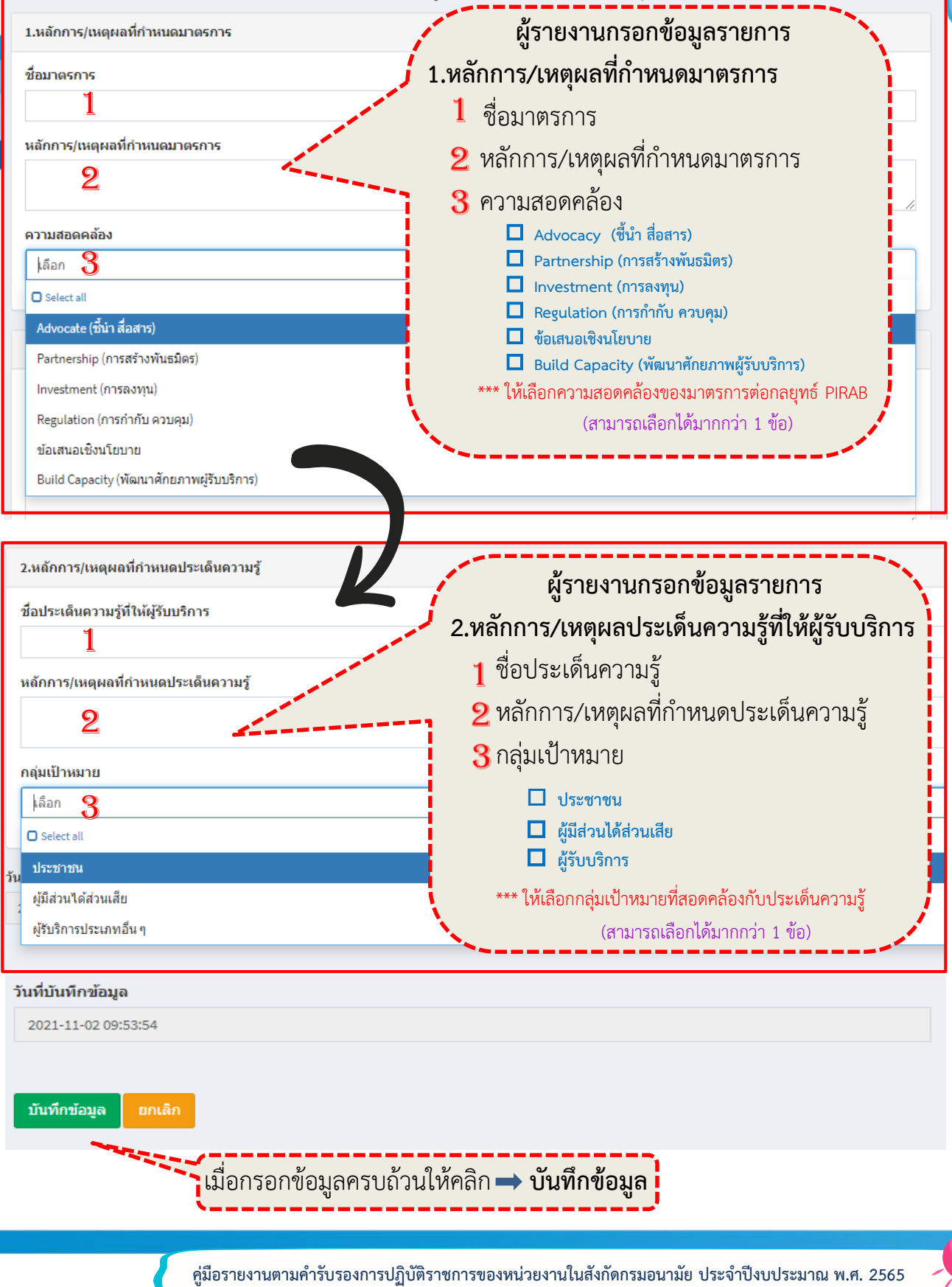

| ມສິ່ນເວນ, ລວດນວກ ເວລະ ມີລະບໍ່ໄດະ ເອົ້າ, ລວດນດ້ະນ | ในมัน อุ่มรัฐมายติออด                          | a . C. vala v 1990 a                                     |
|--------------------------------------------------|------------------------------------------------|----------------------------------------------------------|
| เพมรายการมาตรการแดะบระเดนความรูท                 | 1 <b>ๆ 11 เทิงตนค์ 2 11 เสียงเล</b> ่มแม่หลด > | เพิ่มรายการมาตรการและประเดินความรู้ที่ให้แก่ผู้รับบริการ |

#### ปีงบประมาณ : 2565

ตัวชี้วัดที่เกี่ยวข้อง : 2.2 : ระดับความสำเร็จของการพัฒนาสถานที่ทำงานน่าอยู่ น่าทำงาน มีชีวิตชีวา และเสริมสร้างคุณภาพชีวิต

| 1.หลักการ/เหตุผลที่กำหนดมาตร               | การ                                                |                              |                           |                         |
|--------------------------------------------|----------------------------------------------------|------------------------------|---------------------------|-------------------------|
| ชื่อมาตรการ                                |                                                    |                              |                           |                         |
| มาตรการ PIRAB                              |                                                    |                              |                           |                         |
| หลักการ/เหตุผลที่กำหนดมาตรกา               | 15                                                 |                              |                           |                         |
| เหตุผลที่กำหนดมาตรการ                      |                                                    |                              |                           |                         |
| ความสอดคล้อง                               |                                                    |                              |                           | /                       |
| Advocate (ขึ้น่า สื่อสาร) × Partr          | nership (การสร้างพันธมิตร) × ] [Investment (ก      | ารลงทุน) × 🤇 Regulat         | ion (การกำกับ ควบคุม) ×   | ×                       |
| 2.หลักการ/เหตุผลที่กำหนดประเด็             | ລົ້ນความรู້                                        |                              |                           |                         |
| ชื่อประเด็นความรู้ที่ให้ผู้รับบริการ       | i                                                  |                              |                           |                         |
| ดวามรุ้ที่ให้ผู้รับบริการ                  |                                                    |                              |                           |                         |
| หลักการ/เหตุผลที่กำหนดประเด็นความ          | ្រុ                                                |                              |                           |                         |
| ประเต็นความรู้                             |                                                    |                              |                           |                         |
| กลุ่มเป้าหมาย                              |                                                    |                              |                           |                         |
| ผู้มีส่วนได้ส่วนเสีย × ผู้รับริการบ        | ประเภทอื่น ๆ ×                                     |                              |                           | ×                       |
| บันทึกข้อมูล ยกเลิก<br>ยยการมาตรการและประเ | เด็นความรู้ที่ให้แก่ผู้รับบริการ<br>กลุ่มพัฒนาระบบ | ปริหาร                       | 2 กดรการและประเด็นเกม     | รู้ที่ให้แก่ผู้รับบริกา |
| บประมาณ : 2565                             |                                                    |                              |                           |                         |
| พื่มรายการข้อมูล                           | 🔸 เพทร.เคน.เรลดที่ย น.เบทสูง                       | ามู่ถะพมเตม                  | ATS 107[CL21 1972 361     |                         |
| owing 1-2 of 2 items.                      |                                                    |                              | กลับ << รายงานคำรับรองการ | ปฏิบัติราชการ           |
| ชื่อมาตรการ                                | ชุดข้อมูล                                          | วันที่สร้างข้อมูล            | วันเวลาที่บันทึกข้อมูล    |                         |
|                                            | ทั้งหมด 🗸                                          | 2021-11-02                   | 2021-11-02 10-55-26       | <b>.</b>                |
|                                            |                                                    | 10:55:36                     | 2021 11-02 10.35:30       | <b></b>                 |
| ความรุทไห่ผู้รับบริการ                     | หลกการ/เหตุผลที่กำหนดประเดินความรู้                | 2021-11-02<br>10:55:36       | 2021-11-02 10:55:36       |                         |
| าสับ << รายงานค่ารับรองการปฏิบัติราชก      | หากต้องการกลับไป<br>กลับ<<รายงานคำ                 | หน้าหลักคลิก<br>รับรองการปฏิ | บัติราชการ                |                         |

| รายงานค่                        | ารับรอง                          | คะแนนระดับที่ <sup>4</sup>                                 | ŀ/5                                 |                                   |                    |                                  |                                   |                   |                         |                           |
|---------------------------------|----------------------------------|------------------------------------------------------------|-------------------------------------|-----------------------------------|--------------------|----------------------------------|-----------------------------------|-------------------|-------------------------|---------------------------|
| Export to                       | Excel                            |                                                            |                                     |                                   |                    |                                  |                                   |                   |                         |                           |
| สำดับตัว                        |                                  | องค์ประกอบการ                                              | ประเมิน/ตัวชี้วัด                   |                                   | น้ำ                | คะแบบเต็ม/                       | ผลงานรอบ                          | 16 เดือนแรก       | ผลงานรอบ                | 6 เดือนหลัง               |
| ชวัด                            |                                  |                                                            |                                     |                                   | หนัก               | ดัวชวัด                          | คะแบบที่ได้                       | คะแนนทิได้        | คะแนนที่ได้<br>นอุทธรณ์ | คะแนนทิได้<br>หลังอุทธรณ์ |
| ภารกิจรอง/                      | / สนับสนุนก                      | เรมอนามัย                                                  |                                     |                                   | เมือ               | ่<br>ทรอกข้อ:<br>'               | มูลสมบูรณ์                        | ์ หน้ารายก<br>*   | าร                      |                           |
| 2.1                             | ระดับควา<br>บริหารคว             | มสำเร็จของการควบต<br>ามต่อเนื่อง (BCP)                     | ามภายในและแผน                       | •                                 | ຈະຳ                | มีเครื่องหม<br>7                 | มาย 💙 เ                           | ไรากฏขึ้น         |                         |                           |
| 2.2                             | ระดับควา<br>น่าทำงาน             | มสำเร็จของการพัฒน<br>เ มีชีวิตชีวา และเสริม                | าสถานที่ทำงานน่<br>สร้างคุณภาพชีวิต |                                   |                    | 5.000                            |                                   |                   | 1 9                     |                           |
| 2.3                             | ร้อยละขอ                         | งการเบิกจ่ายงบประม                                         | มาณ                                 | 🕑 รายก<br>🕑 มาตร                  | การข้อมู<br>รการแข | เลที่นำมาใช้<br>จัดฟาแผนการขับ   | <sup>เคลื่อน</sup><br>ผู้รับบริกา | 5                 |                         |                           |
| 2.4                             | ระดับควา<br>(LO)                 | มสำเร็จของการเป็นอ                                         | งค์กรแห่งการเรีย                    | นรู้ ★ <mark>จัดท่</mark><br>มาตร | าแผนก<br>รฐานกา    | ทรขับเคลื่อน<br>กรปฏิบัติงาน (SO | )P)                               |                   |                         |                           |
| 2.5                             | ร้อยละกา<br>งาน ประส             | รดำเนินงานตามแผน<br>ไาปึงบประมาณ พ.ศ. 3                    | ปฏิบัติการระดับหา<br>2565           | ม่วย รายง                         | านผลก              | าารติดตามอ่าอัง<br>ผู้รู         | มาร่า<br>รายงานคลิ                | ก <b>→ จัดท</b> ์ | าแผนการจ                | ขับเคลื่อน                |
| 2.6                             | ระดับควา<br>ความโปร่<br>Assessme | มส่าเร็จของการดำเนิ<br>งใส (Integrity and Ti<br>ent : ITA) | นงานคุณธรรมและ<br>ransparency       | •                                 | 1                  | 5.0                              | ا                                 | พื่อกรอกข้อ       | อมูลต่อไป               |                           |
|                                 |                                  |                                                            |                                     |                                   |                    |                                  |                                   |                   |                         |                           |
| จัดทำแ                          | ผนการ                            | ขับเคลื่อน                                                 |                                     |                                   | /                  |                                  |                                   |                   | Home > จัด              | เท่าแผนการขับเคลื่อน      |
|                                 |                                  |                                                            |                                     | กลุ่ม                             | เพัฒา              | นาระบบบริง                       | หาร                               |                   |                         |                           |
| ปีงบประมาย<br>ตัวชี้วัดที่เกี่ย | ณ : 2565<br>ยวข้อง : 2.2         | : ระดับความสำ                                              | คลิก 🗖                              | 🔹 เพิ่มร                          | ้ายก               | ารข้อมูล                         | ัมสร้างคุณร                       | าาพชีวิต          |                         |                           |
| เพิ่มแผนกา                      | ารขับเคลื่อน                     |                                                            |                                     |                                   |                    |                                  |                                   | กลับ              | << รายงานคำรับรองก      | ารปฏิบัติราชการ           |
| #                               | ชื่อ                             | กิจกรรม/ ขั้นตอน                                           | หน่วยนับ                            | เป้าหมาย                          |                    |                                  | ວັນ                               | เที่เริ่มต้น      |                         |                           |
|                                 |                                  |                                                            |                                     |                                   |                    |                                  |                                   |                   |                         |                           |
| No results                      | found.                           |                                                            |                                     |                                   |                    |                                  |                                   |                   |                         |                           |
| กลับ << รา                      | ยงานคำรับระ                      | องการปฏิบัติราชการ                                         |                                     | หากต้                             | ้องก               | ารกลับไป                         | หน้าหลักคลี                       | า๊ก               |                         |                           |
|                                 |                                  |                                                            |                                     | ุกลับ<                            | <<รา               | ายงานคำร้                        | ขับรองการเ                        | Jฏิบัติราชก       | าร                      |                           |

# จัดทำแผนการขับเคลื่อน

# จัดทำแผนการขับเคลื่อน

ปีงบประมาณ : 2565

้ ตัวชี้วัดที่เกี่ยวข้อง : 2.2 : ระดับความสำเร็จของการพัฒนาสถานที่ทำงานน่าอยู่ น่าทำงาน มีชีวิตชีวา และเสริมสร้างคุณภาพชีวิต

14

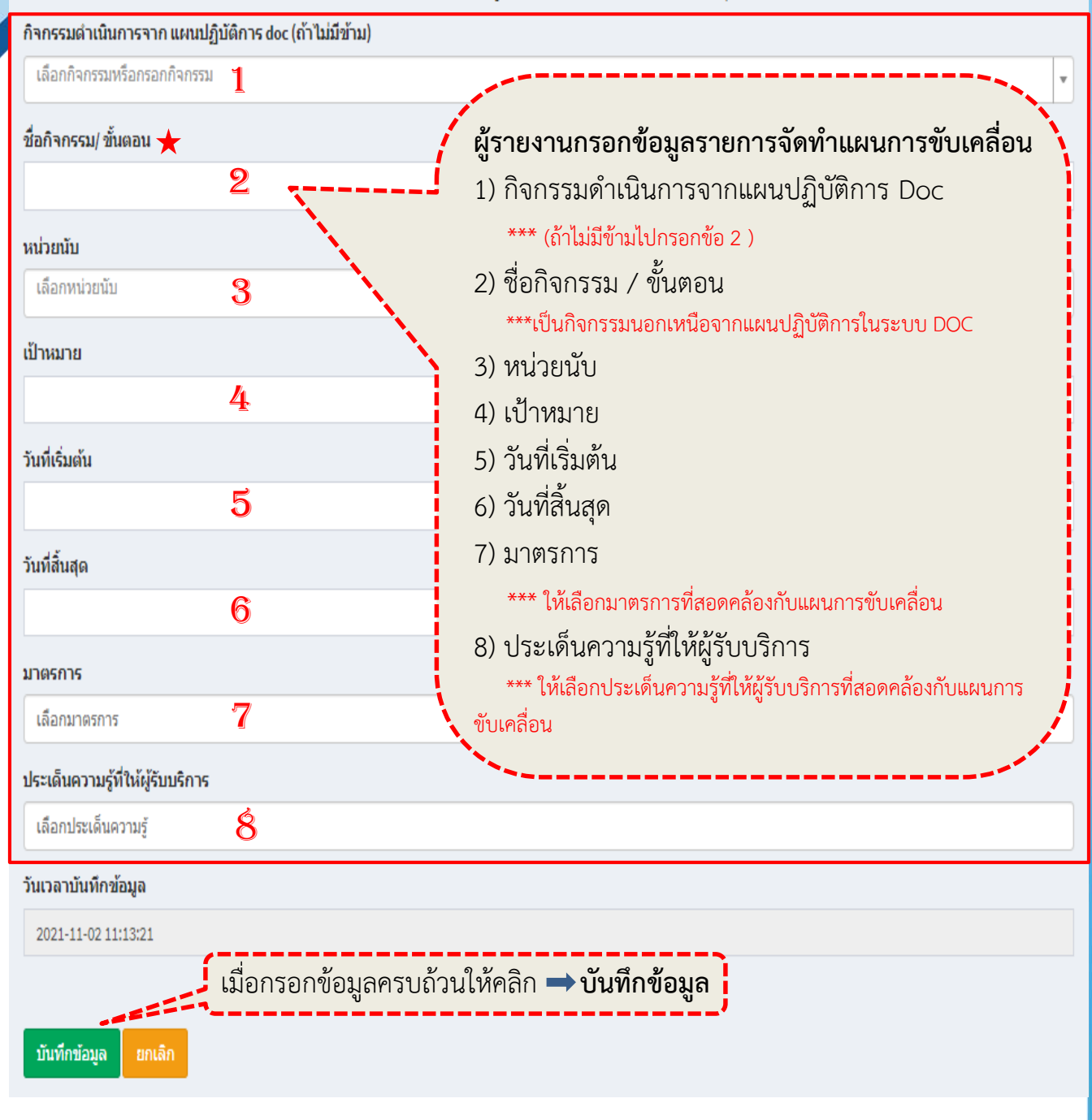

11

Home > จัดทำแผนการขับเคลื่อน > จัดทำแผนการขับเคลื่อน

## จัดทำแผนการขับเคลื่อน

Home > จัดทำแผนการขับเคลื่อน > จัดทำแผนการขับเคลื่อน

## จัดทำแผนการขับเคลื่อน ปีงบประมาณ : 2565 ตัวชี้วัดที่เกี่ยวข้อง : 2.2 : ระดับความสำเร็จของการพัฒนาสถานที่ทำงานน่าอยู่ น่าทำงาน มีชีวิตชีวา และเสริมสร้างคุณภาพชีวิต ี่กิจกรรมดำเนินการจาก แผนปฏิบัติการ doc (ถ้าไม่มีข้าม) 🏻 ★ ประชุมเชิงปฏิบัติการส่งเสริมหน่วยงานในสังกัดกรมอนามัยเสนอผลงานสมัครขอรับรางวัลเลิศรัฐ || (โครงการส่งเสริมและยกระดับผลงานกรมอนามัยสุ ชื่อกิจกรรม/ ขั้นตอน ประชุมเชิงปฏิบัติการส่งเสริมหน่วยงานในสังกัดกรมอนามัยเสนอผลงานสมัครขอรับรา ★กรณี ผู้รายงานกรอกข้อมูลแผนการขับเคลื่อน หน่วยนับ ครั้ง อากแผนปฏิบัติการในระบบ DOC สามารถคลิก เลือกกิจกรรมดำเนินการจากแผนปฏิบัติการได้จาก เป้าหมาย 1 ชื่อกิจกรรมที่ปรากฏ วันที่เริ่มต้น 2021-12-01 00:00:00 วันที่สิ้นสุด 2021-12-31 00:00:00 มาตรการ คลิกเลือก 🔿 มาตรการและประเด็นความรู้ เลือกมาตรการ ที่ให้ผู้รับบริการ ที่สอดคล้องกับแผน Select all มาตรการ PIRAB การขับเคลื่อน ประเด็นความรู้ที่ให้ผู้รับบริการ เลือกประเด็นความร้ Select all ดวามรู้ที่ให้ผู้รับบริการ วันเวลาบันทึกข้อมูล 2021-11-02 11:13:21 บันทึกข้อมูล เมื่อกรอกข้อมูลครบถ้วนให้คลิก 🔿 **บันทึกข้อมูล** คู่มือรายงานตามคำรับรองการปฏิบัติราชการของหน่วยงานในสังกัดกรมอนามัย ประจำปีงบประมาณ พ.ศ. 2565

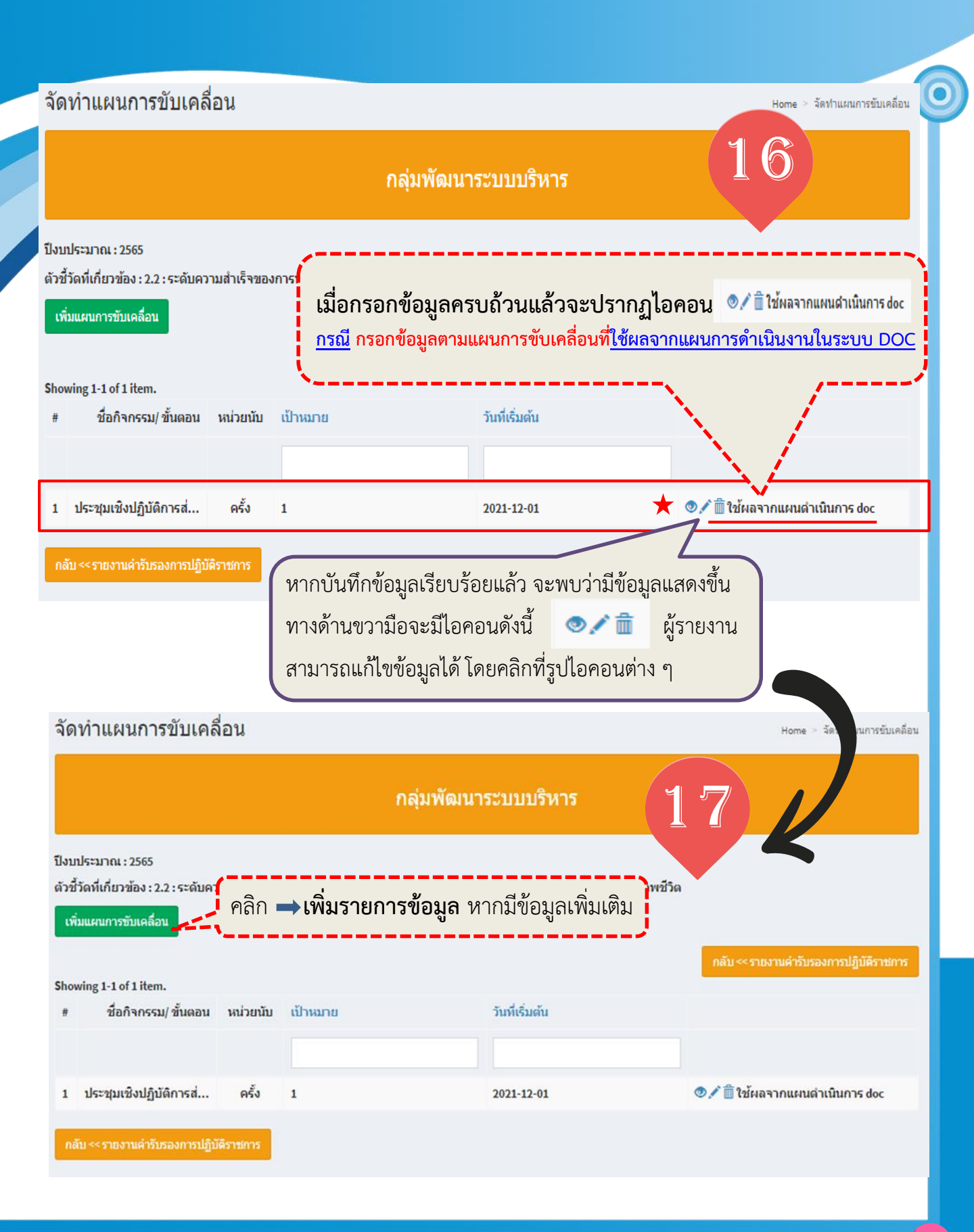

# จัดทำแผนการขับเคลื่อน

## จัดทำแผนการขับเคลื่อน ปีงบประมาณ : 2565 ดัวชี้วัดที่เกี่ยวข้อง : 2.2 : ระดับความสำเร็จของการพัฒนาสถานที่ทำงานน่าอยู่ น่าทำงาน มีชีวิตชีวา และเสริมสร้างคุณภาพชีวิต กิจกรรมดำเนินการจาก แผนปฏิบัติการ doc (ถ้าไม่มีข้าม) เลือกกิจกรรมหรือกรอกกิจกรรม Ŧ 18 ชื่อกิจกรรม/ ขั้นตอน กิจกรรมขั้นตอนนอกเหนือจากแผนปฏิบัติการ DOC หน่วยบับ ครั้ง <mark>กรณี</mark> ผู้รายงานกรอกข้อมูลแผนการขับเคลื่อนที่ เป้าหมาย <mark>นอกเหนือ</mark>จากแผนปฏิบัติการในระบบ DOC 10 สามารถกรอกข้อมูล ชื่อกิจกรรม/ขั้นตอน หน่วยนับ วันที่เริ่มต้น เป้าหมาย วันที่เริ่มต้น วันที่สิ้นสุด 2021-12-01 วันที่สิ้นสุด 2022-08-31 มาตรการ เลือกมาตรการ คลิกเลือก → มาตรการและประเด็นความรู้ C Select all **ที่ให้ผู้รับบริการ** ที่สอดคล้องกับแผน มาตรการ PIRAB การขับเคลื่อน ประเด็นความรู้ที่ให้ผู้รับบริการ เลือกประเด็นความร้ C Select all ความรู้ที่ให้ผู้รับบริการ วันเวลาบันทึกข้อมูล 2021-11-02 11:13:21 ์ เมื่อกรอกข้อมูลครบถ้วนให้คลิก → บันทึกข้อมูล บันทึกข้อมูล ยกเลิง

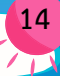

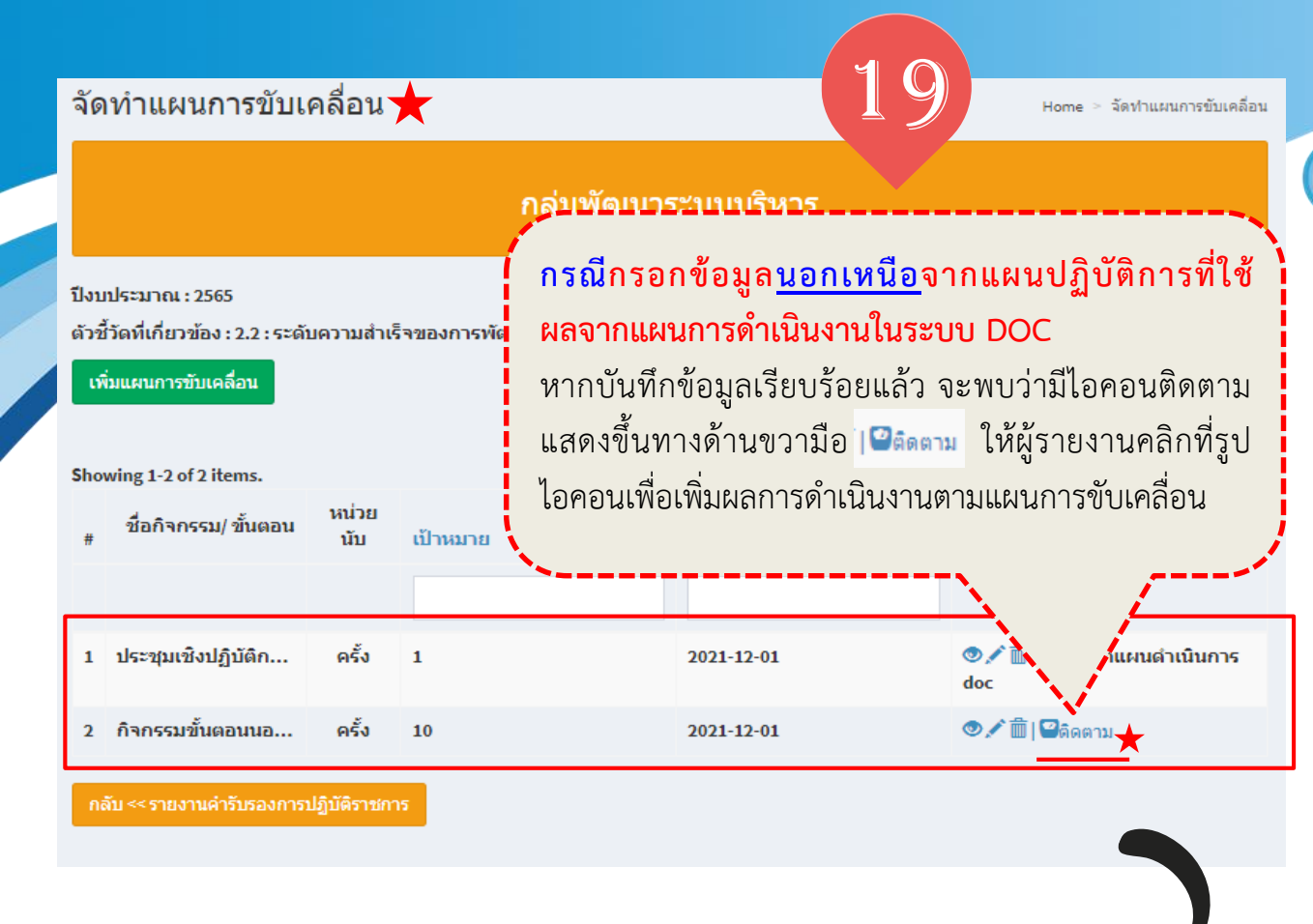

#### ติดตามผลการดำเนินการขับเคลื่อน

ปีงบประมาณ : 2565

ดัวชี้วัดที่เกี่ยวข้อง : 2.2 : ระดับความสำเร็จของการพัฒนาสถานที่ท่างานน่าอยู่ น่าท่างาน มีชีวิตชีวา และเสริมสร้างคุณภาพชีวิต

| กิจกรรม/ ขั้นตอน : กิจกรรมขั้นตอนนอกเหนือจากแผนปฏิบัติการ DOC |
|---------------------------------------------------------------|
| เป้าหมายทั้งปี : 10                                           |
| หน่วยนับ : ครั้ง                                              |

| ผลเ   | การดำ | าเนินง | ่าน  | <b>เพิ่มผ</b><br>ตามแ | เ <b>ลการด์</b><br>ผนการ• | <b>าเนินงา</b><br>ขับเคลื่อ | า <mark>น</mark><br>เน |      |       |      |      |      |
|-------|-------|--------|------|-----------------------|---------------------------|-----------------------------|------------------------|------|-------|------|------|------|
|       | ต.ค.  | พ.ย.   | ธ.ค. | ม.ค.                  | <b>л.</b> พ.              | มี.ค.                       | ເນ.ຍ.                  | พ.ค. | ນີ.ຍ. | ก.ค. | ส.ค. | ก.ย. |
| แผน   | -     | 1      | 1    | 1                     | 1                         | 1                           | 1                      | 1    | 1     | 1    | -    | -    |
| ผล    | -     | 1      | -    | -                     | -                         | -                           | -                      | -    | -     | -    | -    | -    |
| บันทึ | ก     |        |      |                       |                           |                             |                        |      |       |      |      |      |

หากต้องการกลับไปหน้าหลักคลิก

กลับ << รายงานคำรับรองการปฏิบัติราชการ

รขับเคลื่อน

> ติดตามผลการ

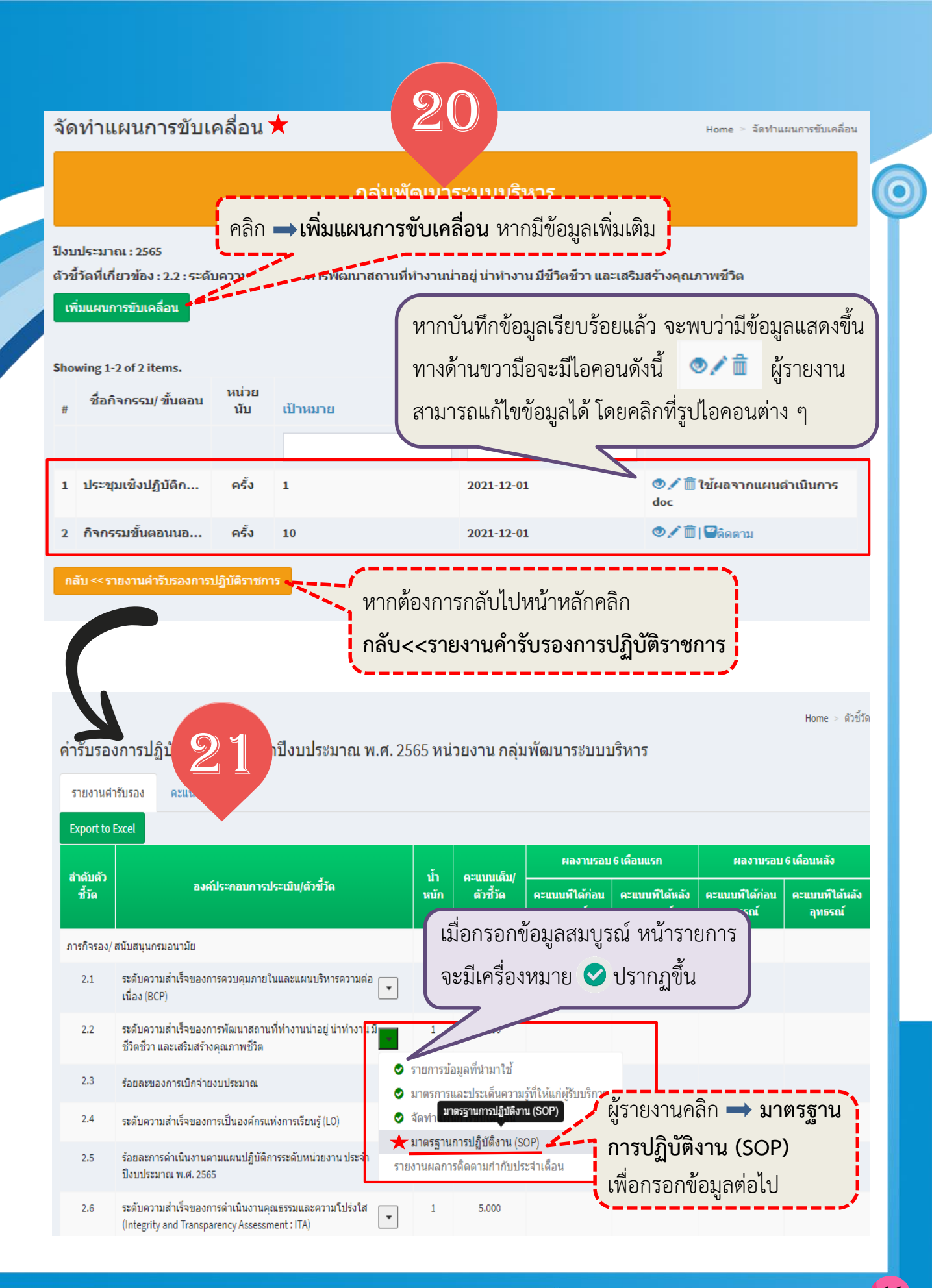

## มาตรฐานการปฏิบัติงาน (SOP) ของตัวชี้วัด

Home 🗧 มาตรฐานการปฏิบัติงาน (SOP) ของตัวชี้วัด

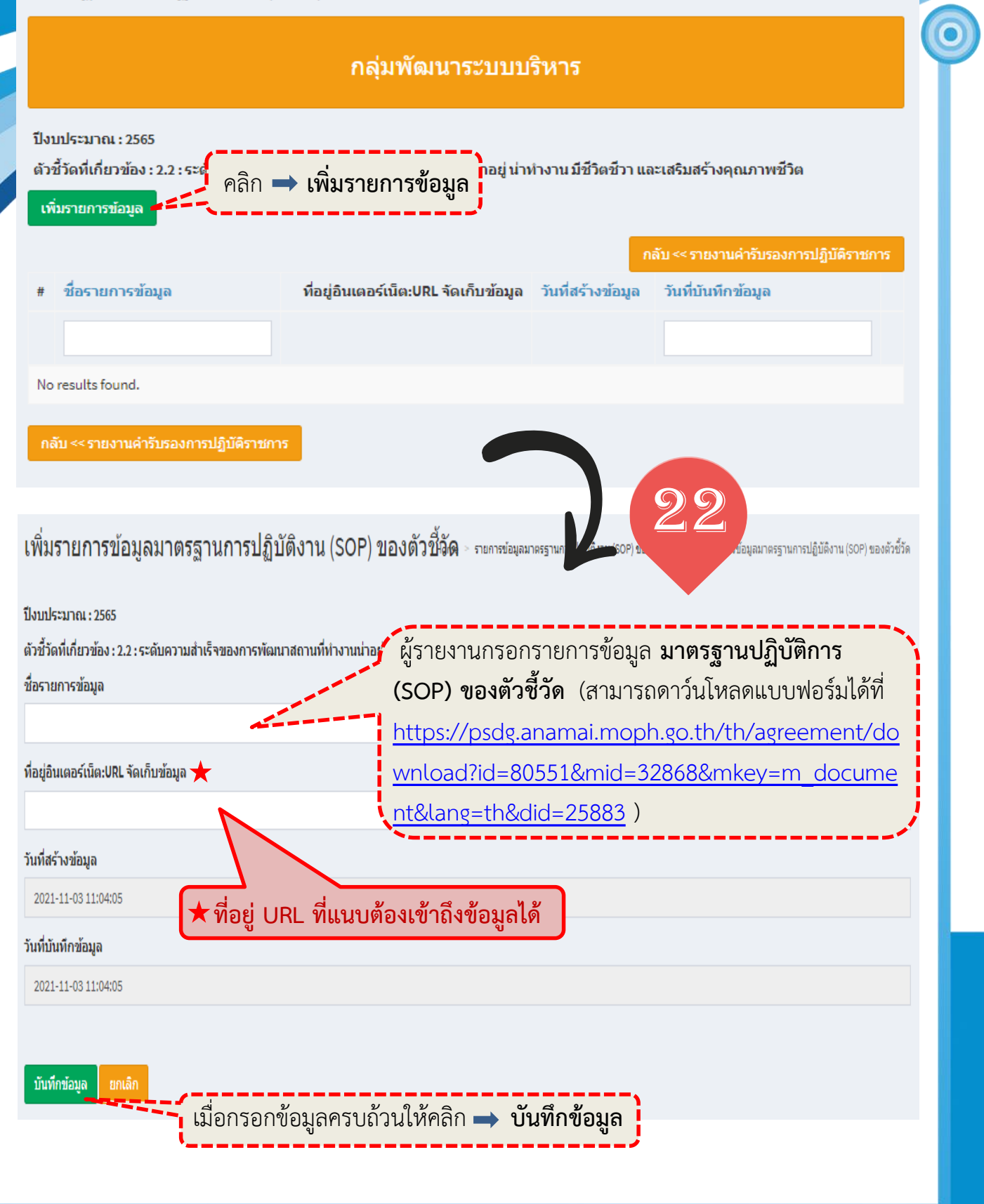

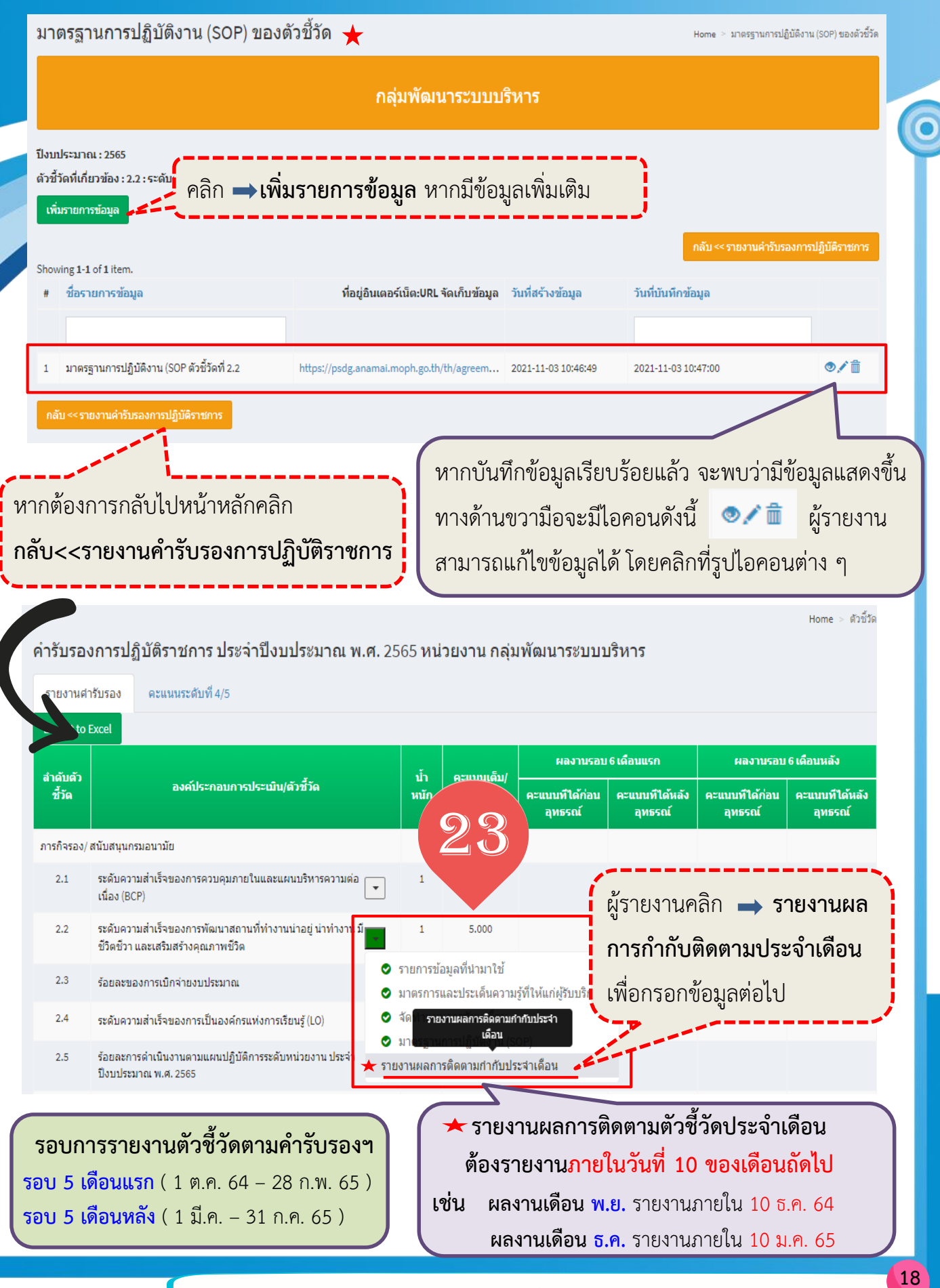

คู่มือรายงานตามคำรับรองการปฏิบัติราชการของหน่วยงานในสังกัดกรมอนามัย ประจำปีงบประมาณ พ.ศ. 2565

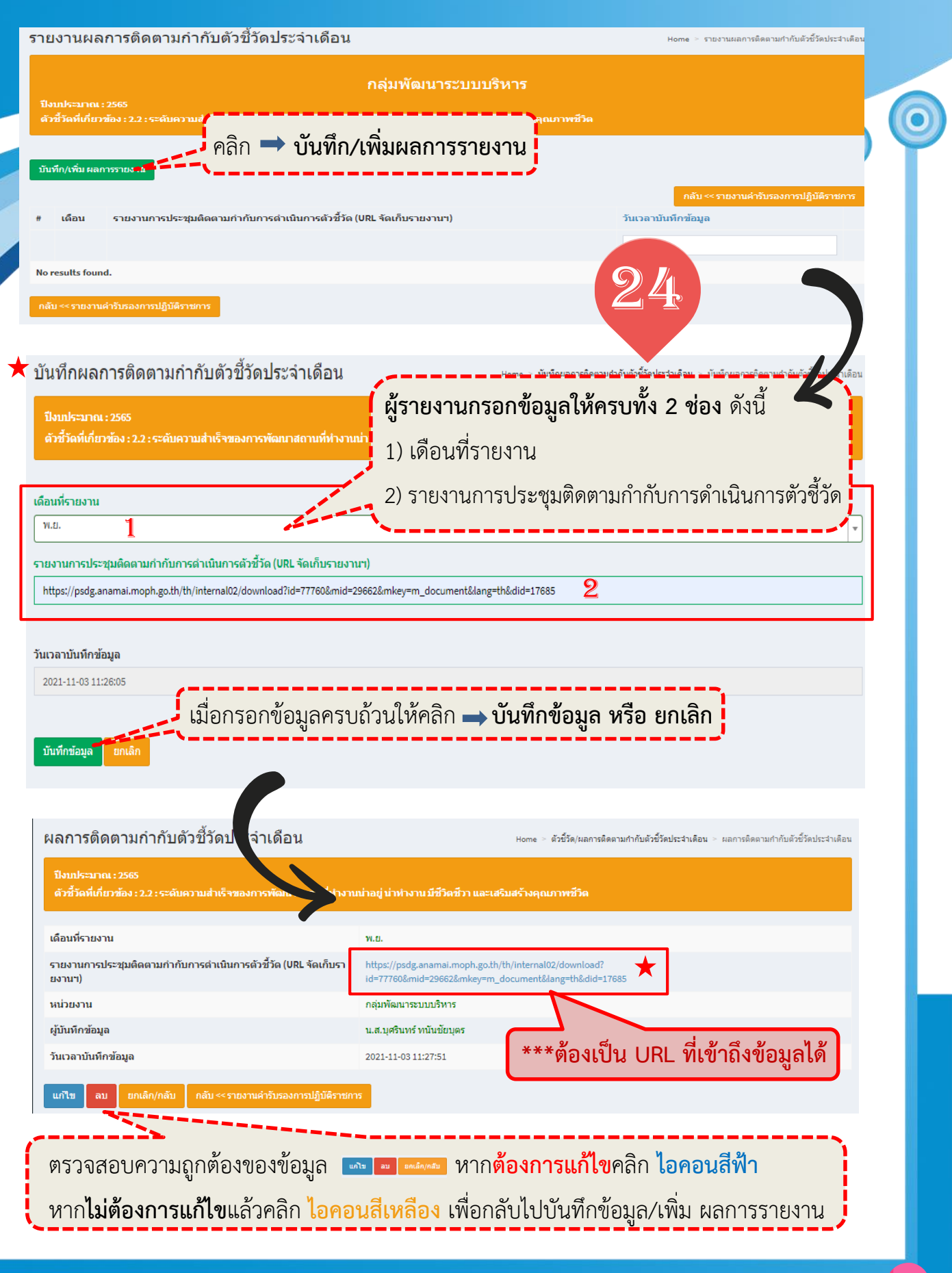

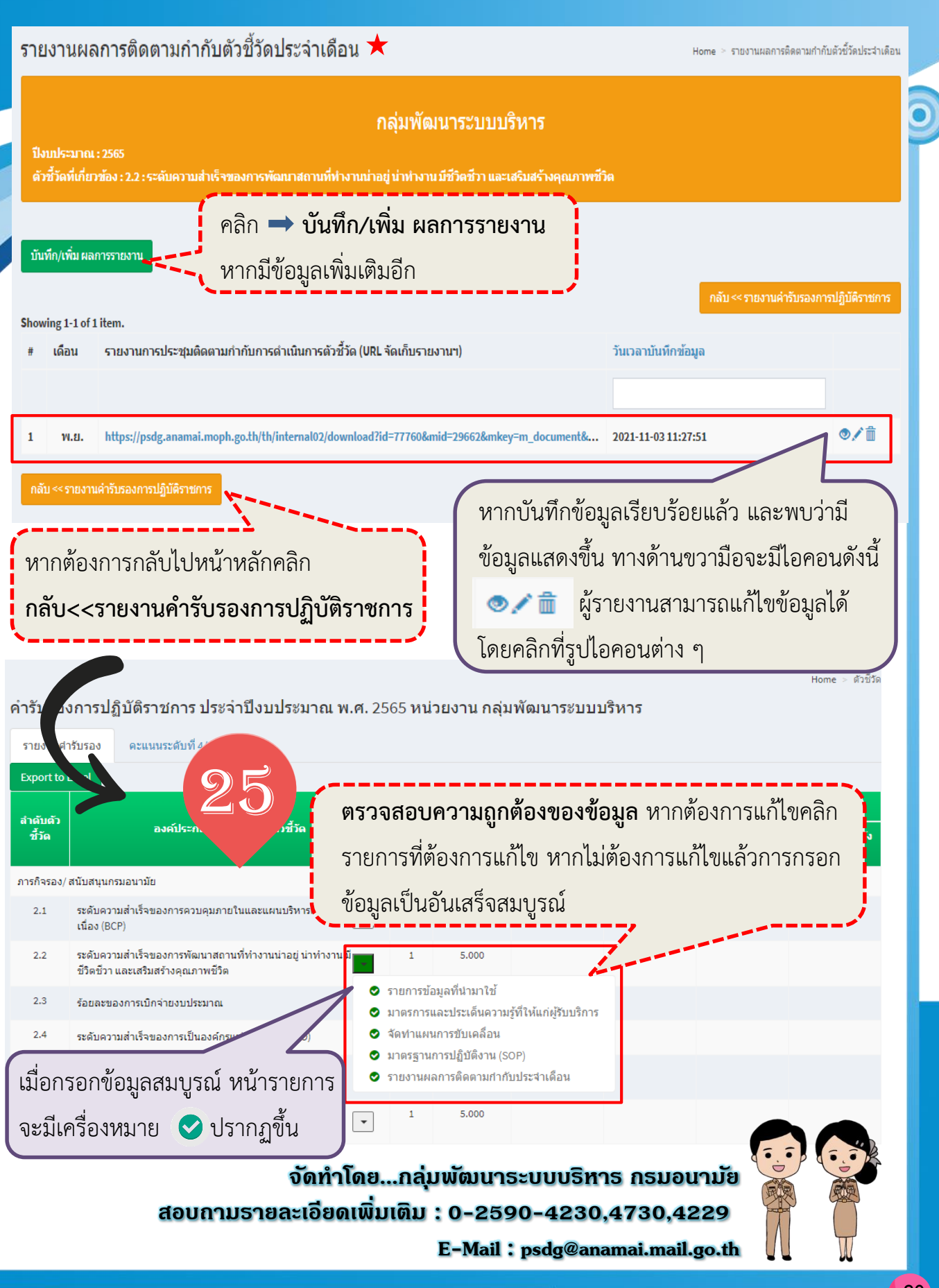